チケット同時購入割の操作手順

1.「インターネット予約」からログインを行うと、初期画面が表示されます。 画面右側の座席表から、ご希望の座席を選択ください。

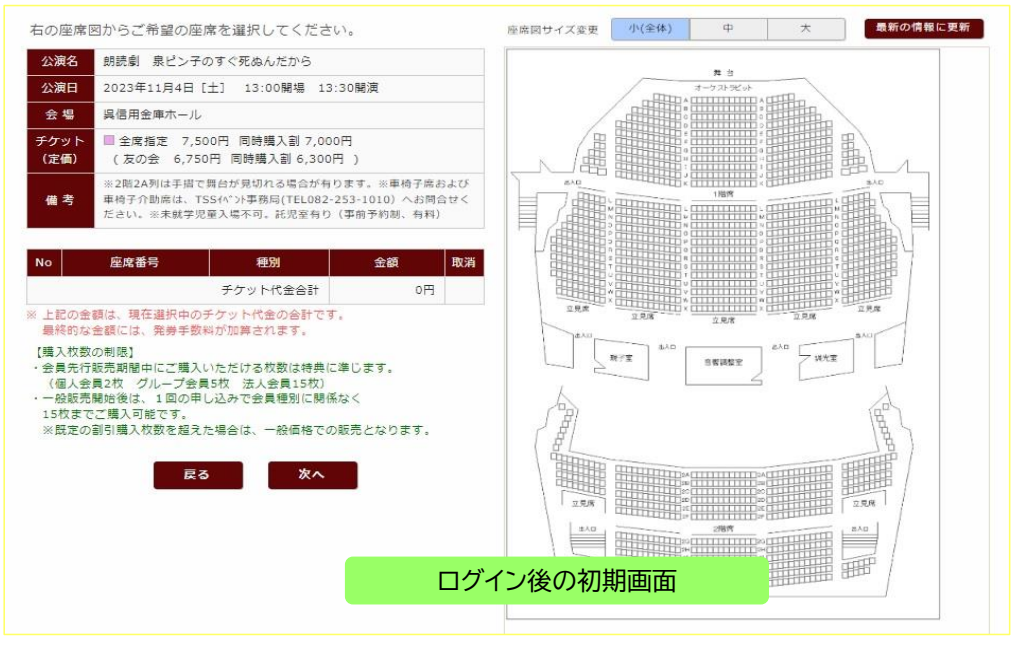

2. 座席を選択すると、左側の「座席選択一覧」に座席番号・種別・金額が表示されます。

| No | 座席番号               | 種別       | 金額          | 取消 | 公開名 総括創 急ビン子の下く死品へたから<br>公用日 2022年11月4日 (土) 10:00時日 15:30時間<br>会登 高差相当無下→人<br>日本目目 7,200円 同時間入創 7,000円                                                                                                    |  |
|----|--------------------|----------|-------------|----|----------------------------------------------------------------------------------------------------|--|
| 1  | 全席指定 2階 2L列<br>14番 |          | (友の会)6,750円 | ×  | 1支払         (工会会、4,500円、営用構成目台、4,500円、営用構成目台、4,500円、営用体(目的)として、1,400円、1,400円           小口         広気名句         秋田         金融         至四           小口         広気名句         秋田         金融         至四 |  |
| 2  | 全席指定 2階 2L列<br>15番 |          | (友の会)6,750円 | ×  |                                                                                                    |  |
|    |                    | チケット代金合計 | 13 500円     |    | はちがまでと思いう場です。<br>※読をの割り得入状態を成えた場合は、一般美物での認汚となります。<br>読る 永へ                                                                                                    |  |

3. 一覧表の「種別」欄 プルダウンメニューから「同時購入割」を選択してください。 選択いただいた座席番号全て、同様の操作を行ってください。

| No | 座席番号               | 種別       | 金額          | 取消 |
|----|--------------------|----------|-------------|----|
| 1  | 全席指定 2階 2L列<br>14番 |          | (友の会)6,750円 | ×  |
| 2  | 全席指定 2階 2L列<br>15番 | 同時購入割    | (友の会)6,750円 | ×  |
|    |                    | チケット代金合計 | 13,500円     |    |

4. 選択した座席の種別を変更したら金額欄をご確認ください。 同時購入割の金額が確認できたら、次へを選択しお支払い手続きを行ってください。これで操作は終了です。

| no  | 座席番号               | 種別       | 金額          | 取消 |
|-----|--------------------|----------|-------------|----|
| 1   | 全席指定 2階 2L列<br>14番 | 同時購入 割   | (友の会)6,300円 | ×  |
| 2   | 全席指定 2階 2L列<br>15番 | 同時購入 ■   | (友の会)6,300円 | ×  |
|     |                    | チケット代金合計 | 12,600円     |    |
| (購7 | (枚数の制限)            |          |             |    |